# Chrome Remore Desktop 遠端桌面電腦遙控

# 萬一要在家工作.....

2020/03/25 數位資源組 高立興

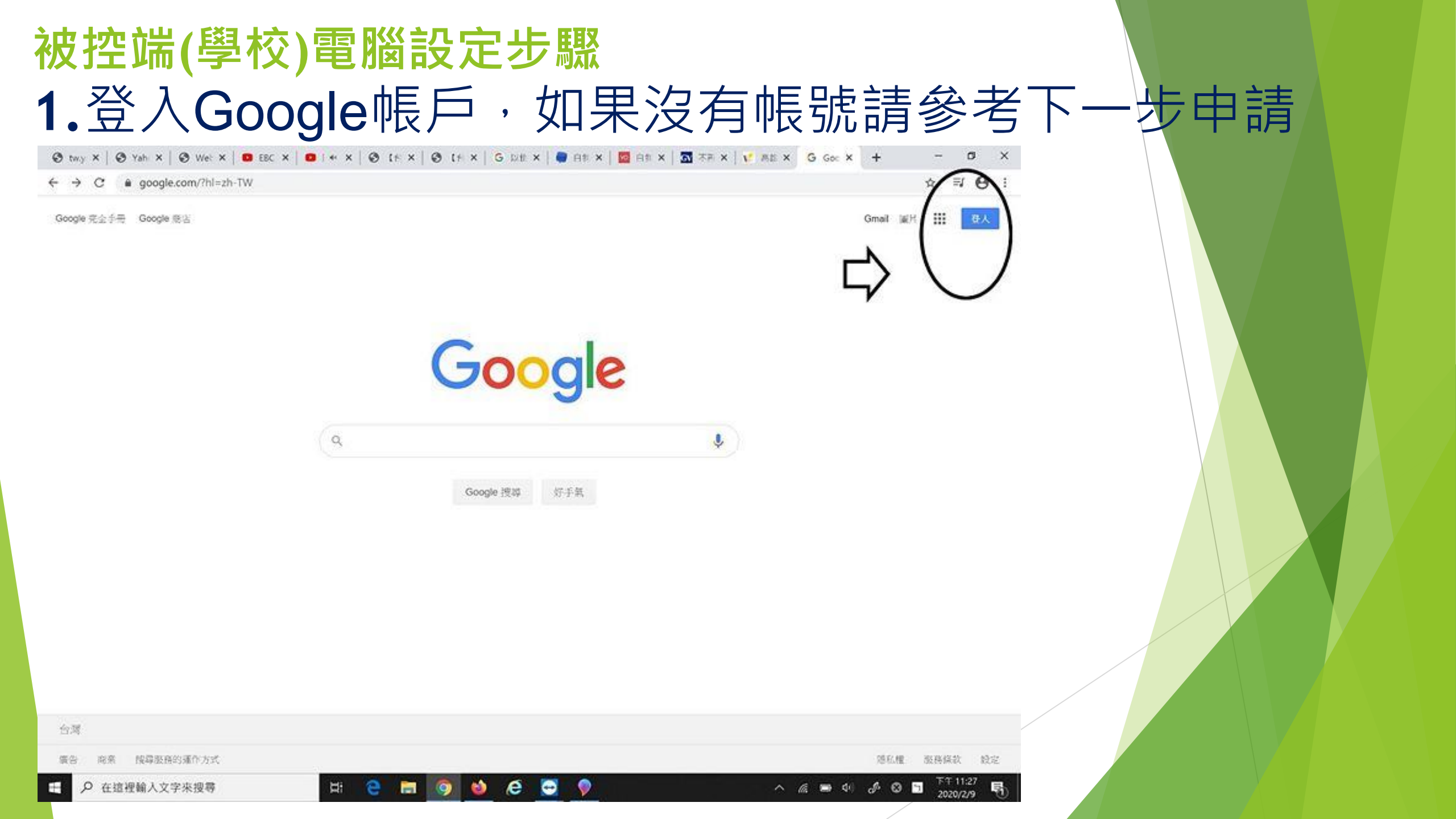

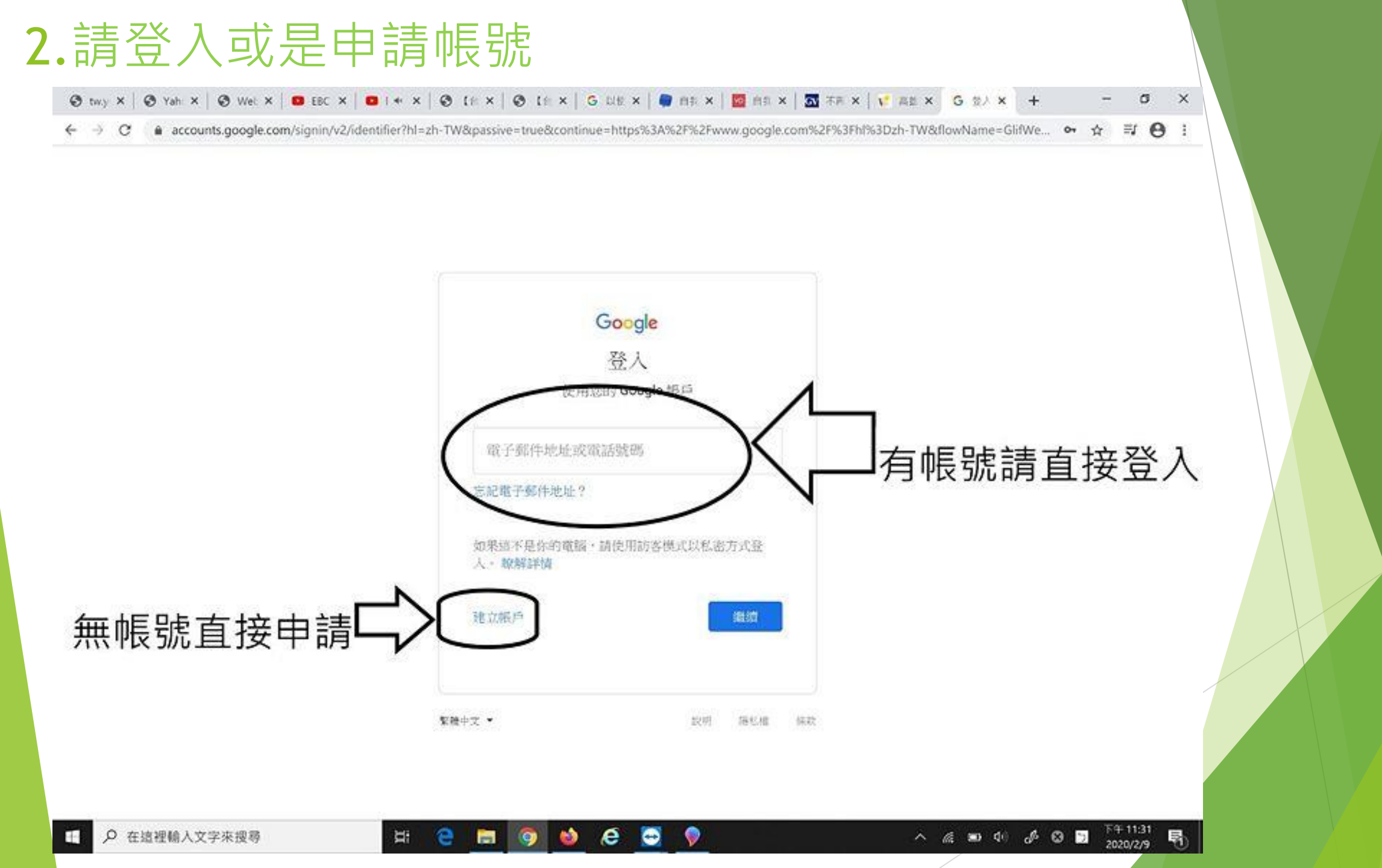

## 3. 搜尋關鍵字 "chrome remote desktop"

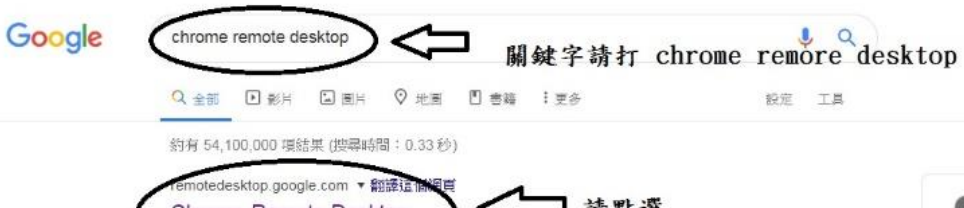

| Chrome Remote Desktop                          | ) < _ 請點選                                      |
|------------------------------------------------|------------------------------------------------|
| Remote Support. Your desktop anywhere          | Securely access your computer from your phone, |
| tablet, or another computer. It's fast, simple | e, and free. GET STARTED.                      |
| Remote Access - Access another compute         | r - Remote Desktop Support                     |
| 心口追加追随舰员 3 天。工大追加日期,20                         | 201216                                         |

#### 其他人也搜尋了以下項目

Chrome Remote Desktop Remote PC

Inomeogfingihgjfjlpeplalcfajhgai 遠端桌面軟體 Chrome Remote Desktop Ubuntu Remote desktop software

chrome.google.com > detail > gbchcmhmhahfdphkhkmpfmihenigimpp \*

#### Chrome 遠端桌面

2019年8月26日 - Chrome Remote Desktop allows users to remotely access another computer through Chrome browser or a Chromebook. Computers can be .

chrome.google.com > detail > chrome-remote-desktop \* 翻譯這個網頁

#### Chrome Remote Desktop - Google Chrome

2019年8月26日 - offered by Chrome Remote Desktop Release Managers. To download to ... Please use remotedesktop.google.com instead. Details. Version:

play.google.com > store > apps > details > id=com.google.chromerem... \* Chrome 遠端桌面-Google Play 應用程式

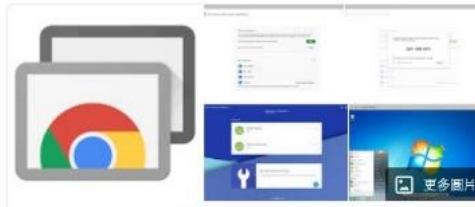

Ш (К

Chrome 遠程桌面 軟體

譯自英文 - Chrome遠程桌面是Google開發的遠程桌面軟件工具,允許 用戶通過Google非正式稱為" Chromoting"的專有協議遠程控制另一台 計算機。它將鍵盤和鼠標事件從一台計算機傳輸到另一台計算機,並通 過網絡將圖形屏幕的更新信息轉發回另一個方向。 維基百科 (英文)

查看原文說明 >

×

#### 授權:專有軟體

作業系統: Chrome OS, Linux (軟體版本週期), macOS, iOS, Microsoft Windows, Android

穩定版: 70.0.3538.21 / 2018年10月9日

開發人員: Google

留一际袋佈日期: 2011 年 10 日 8 日

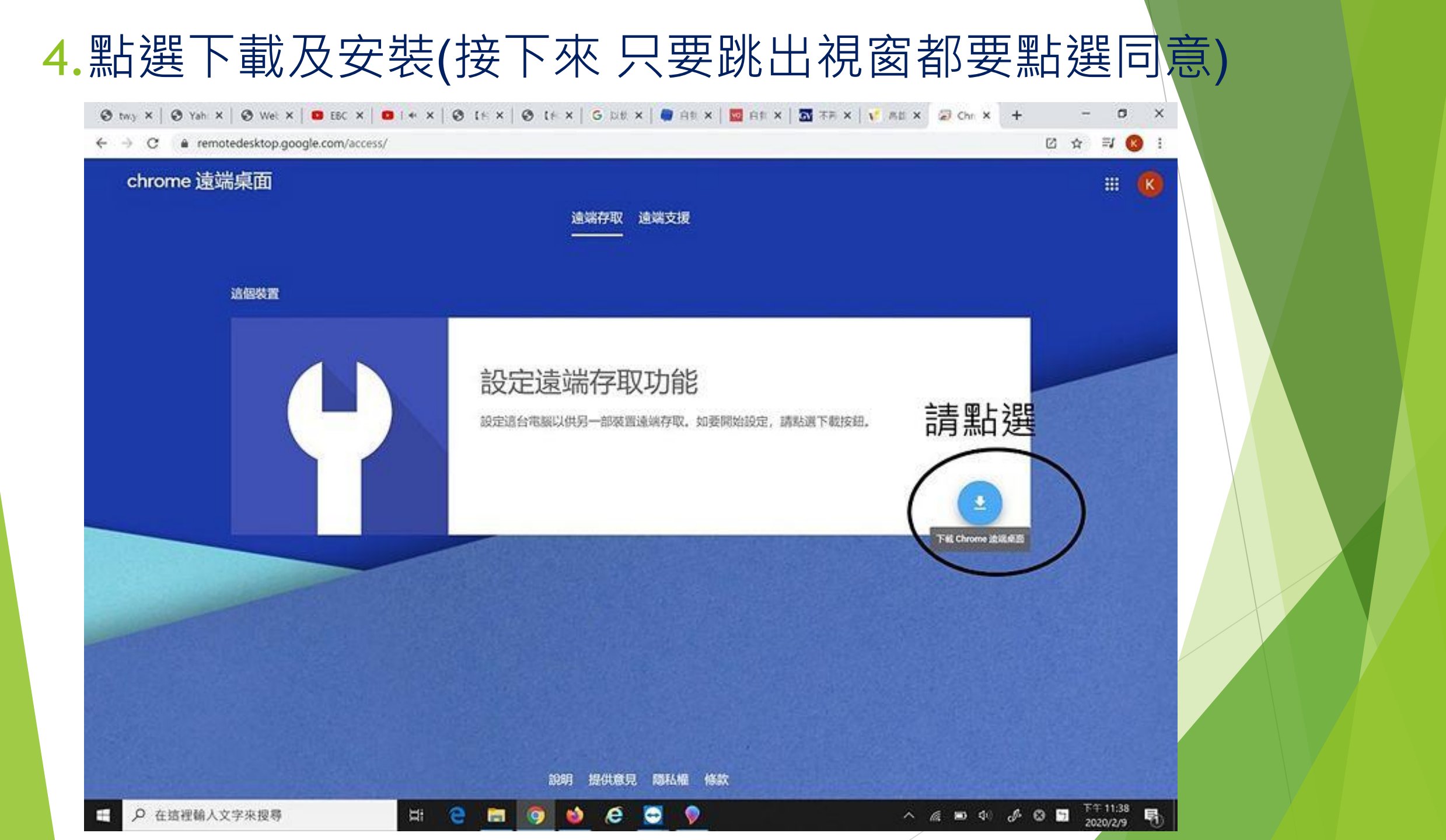

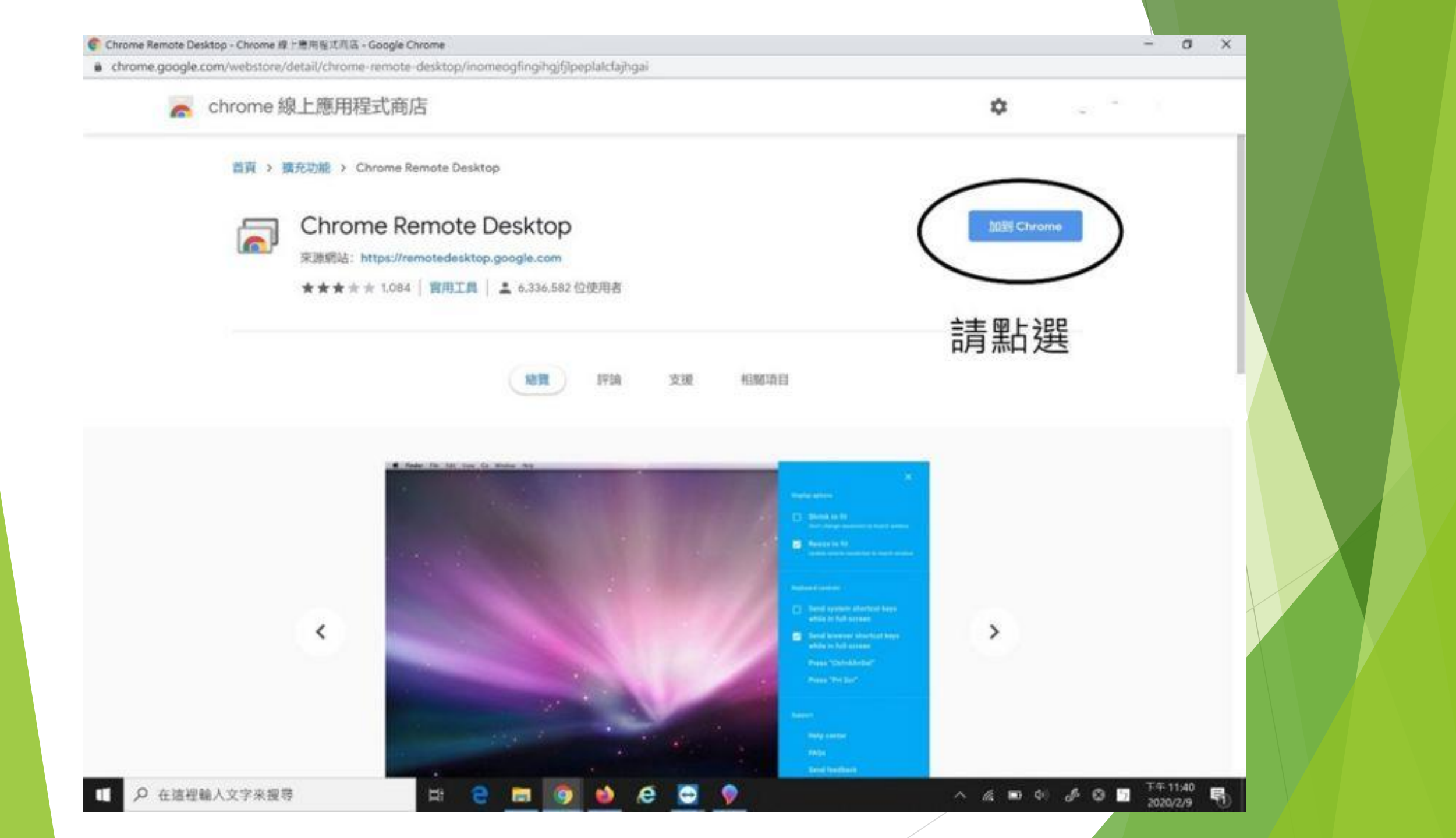

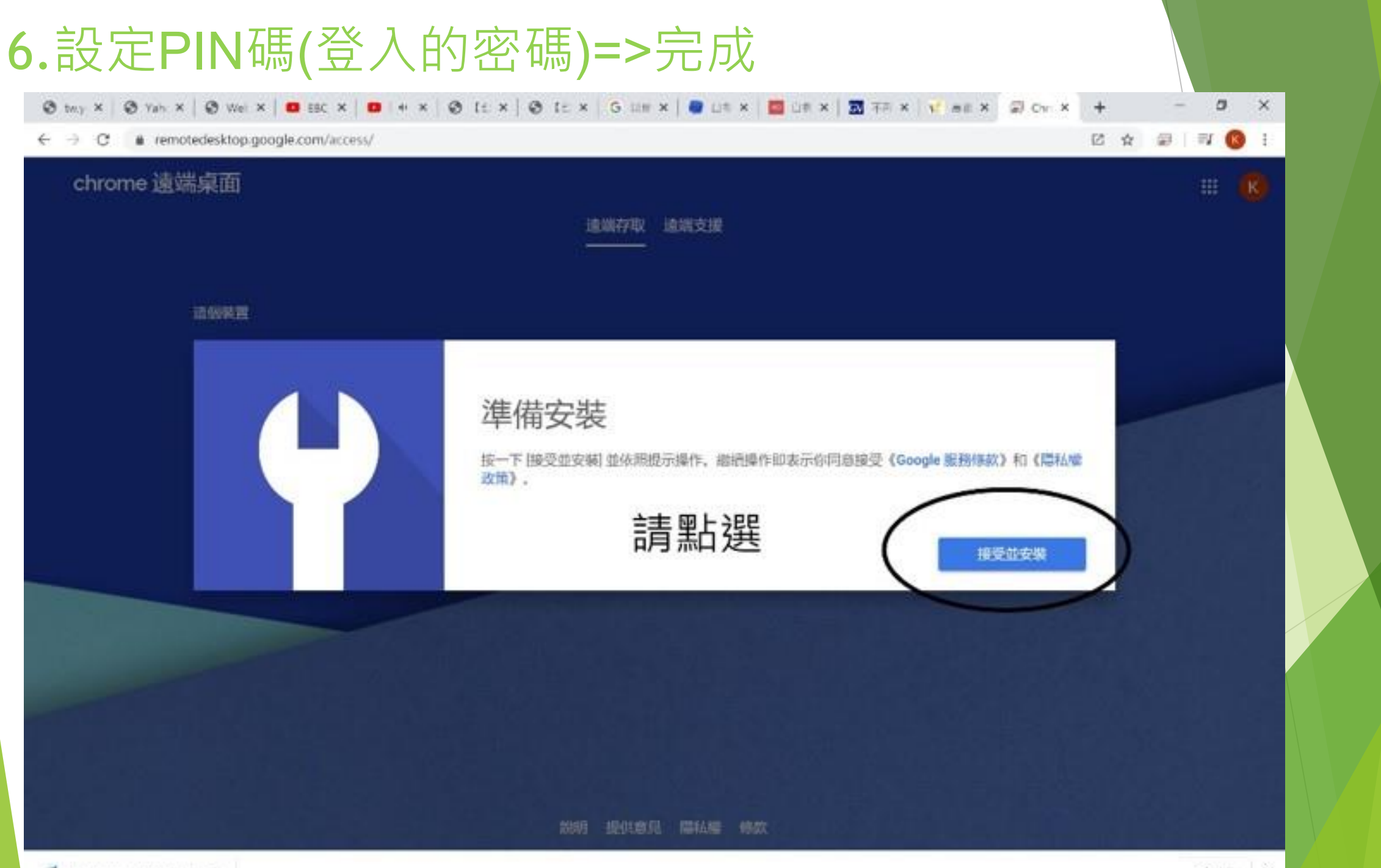

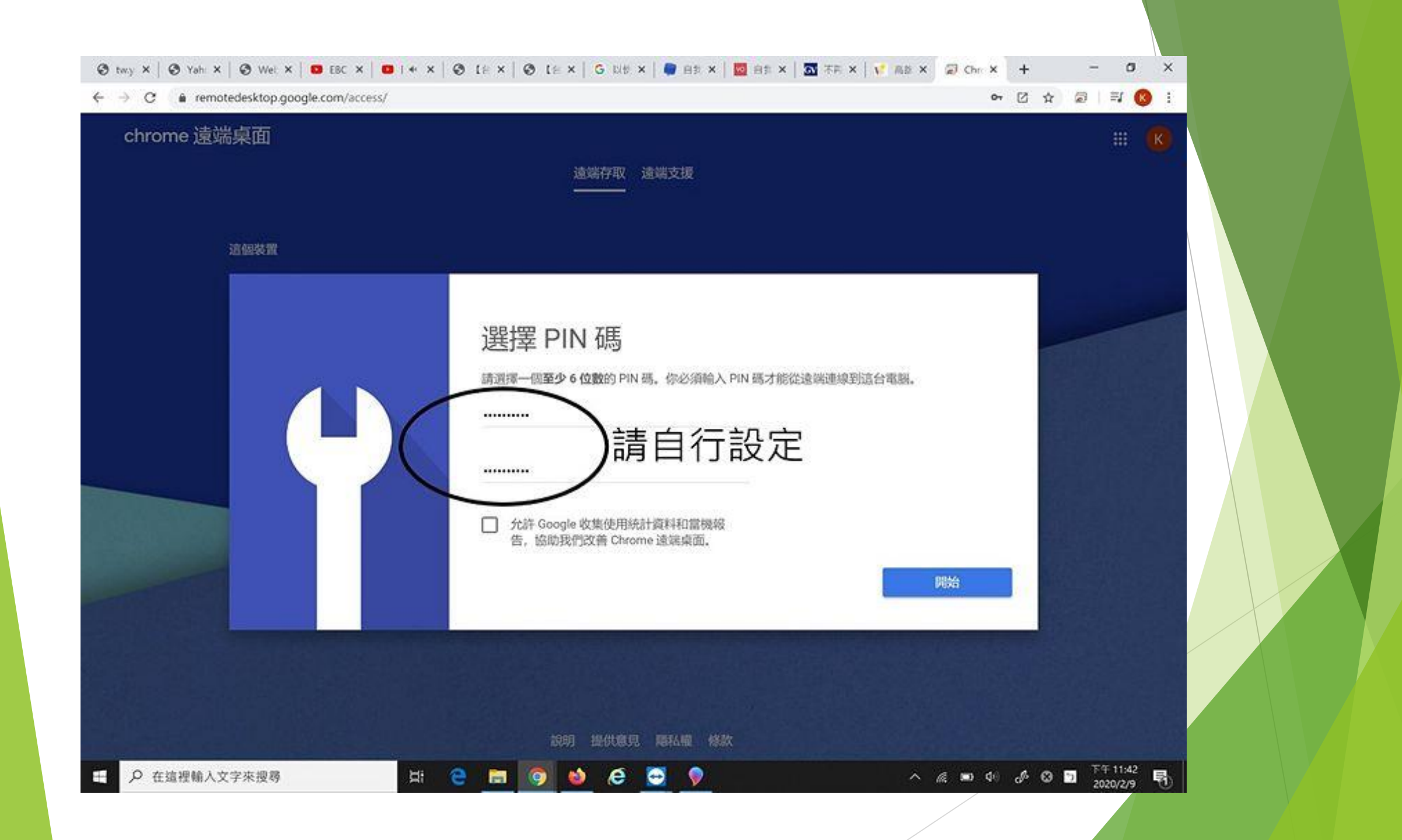

# 主控端(家裡)電腦設定步驟 1.登入Google帳戶,如果沒有帳號請參考下一步申請

Gmail (a)

....

Google 完全手册 Google 態店

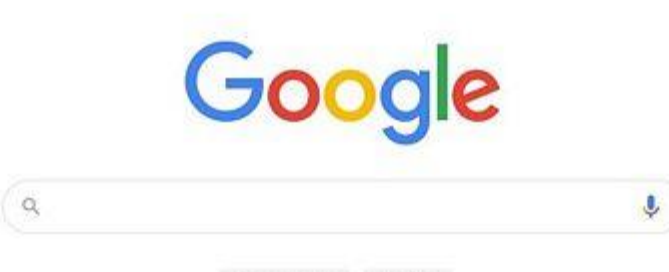

Google 搜導 好手氣

| 台灣              |                  |             |
|-----------------|------------------|-------------|
| 廣告 商業 搜尋服務的運作方式 |                  | 應私權 服務條款 設定 |
|                 | H: 😑 🚍 🧑 🤞 🩋 💭 👳 | ^ @         |

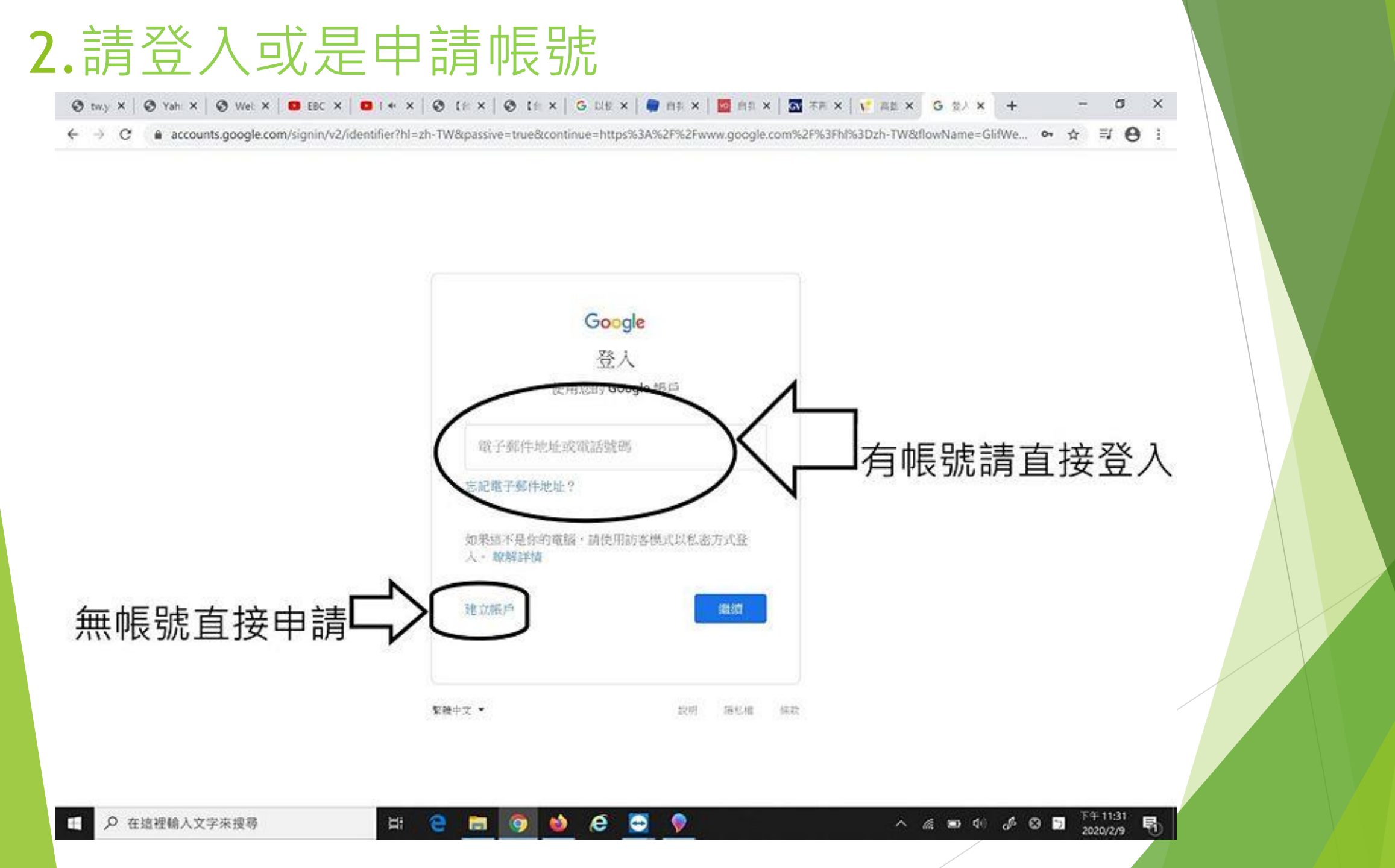

## 3. 搜尋關鍵字 "chrome remote desktop"

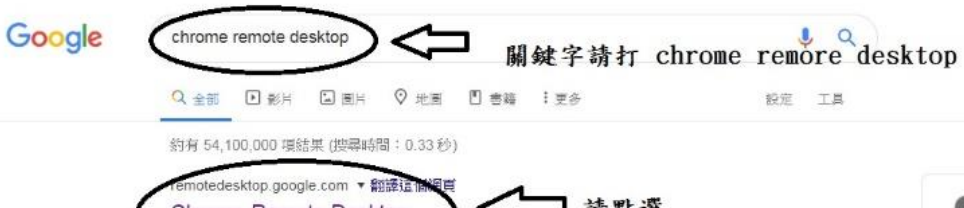

| Chrome Remote Desktop                          | ) < _ 請點選                                      |
|------------------------------------------------|------------------------------------------------|
| Remote Support. Your desktop anywhere          | Securely access your computer from your phone, |
| tablet, or another computer. It's fast, simple | e, and free. GET STARTED.                      |
| Remote Access - Access another compute         | r - Remote Desktop Support                     |
| 心口追加追随舰员 3 天。工大追加日期,20                         | 201216                                         |

#### 其他人也搜尋了以下項目

Chrome Remote Desktop Remote PC

Inomeogfingihgjfjlpeplalcfajhgai 遠端桌面軟體 Chrome Remote Desktop Ubuntu Remote desktop software

chrome.google.com > detail > gbchcmhmhahfdphkhkmpfmihenigimpp \*

#### Chrome 遠端桌面

2019年8月26日 - Chrome Remote Desktop allows users to remotely access another computer through Chrome browser or a Chromebook. Computers can be .

chrome.google.com > detail > chrome-remote-desktop \* 翻譯這個網頁

#### Chrome Remote Desktop - Google Chrome

2019年8月26日 - offered by Chrome Remote Desktop Release Managers. To download to ... Please use remotedesktop.google.com instead. Details. Version:

play.google.com > store > apps > details > id=com.google.chromerem... \* Chrome 遠端桌面-Google Play 應用程式

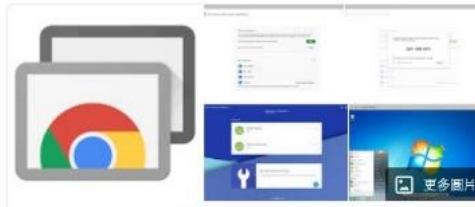

Ш (К

Chrome 遠程桌面 軟體

譯自英文 - Chrome遠程桌面是Google開發的遠程桌面軟件工具,允許 用戶通過Google非正式稱為" Chromoting"的專有協議遠程控制另一台 計算機。它將鍵盤和鼠標事件從一台計算機傳輸到另一台計算機,並通 過網絡將圖形屏幕的更新信息轉發回另一個方向。 維基百科 (英文)

查看原文說明 >

×

#### 授權:專有軟體

作業系統: Chrome OS, Linux (軟體版本週期), macOS, iOS, Microsoft Windows, Android

穩定版: 70.0.3538.21 / 2018年10月9日

開發人員: Google

留一际袋佈日期: 2011 年 10 日 8 日

### 點選學校電腦並輸入PIN碼即可控制學校電腦 如果沒有這個視窗,請安裝Chrme Remote Desktop

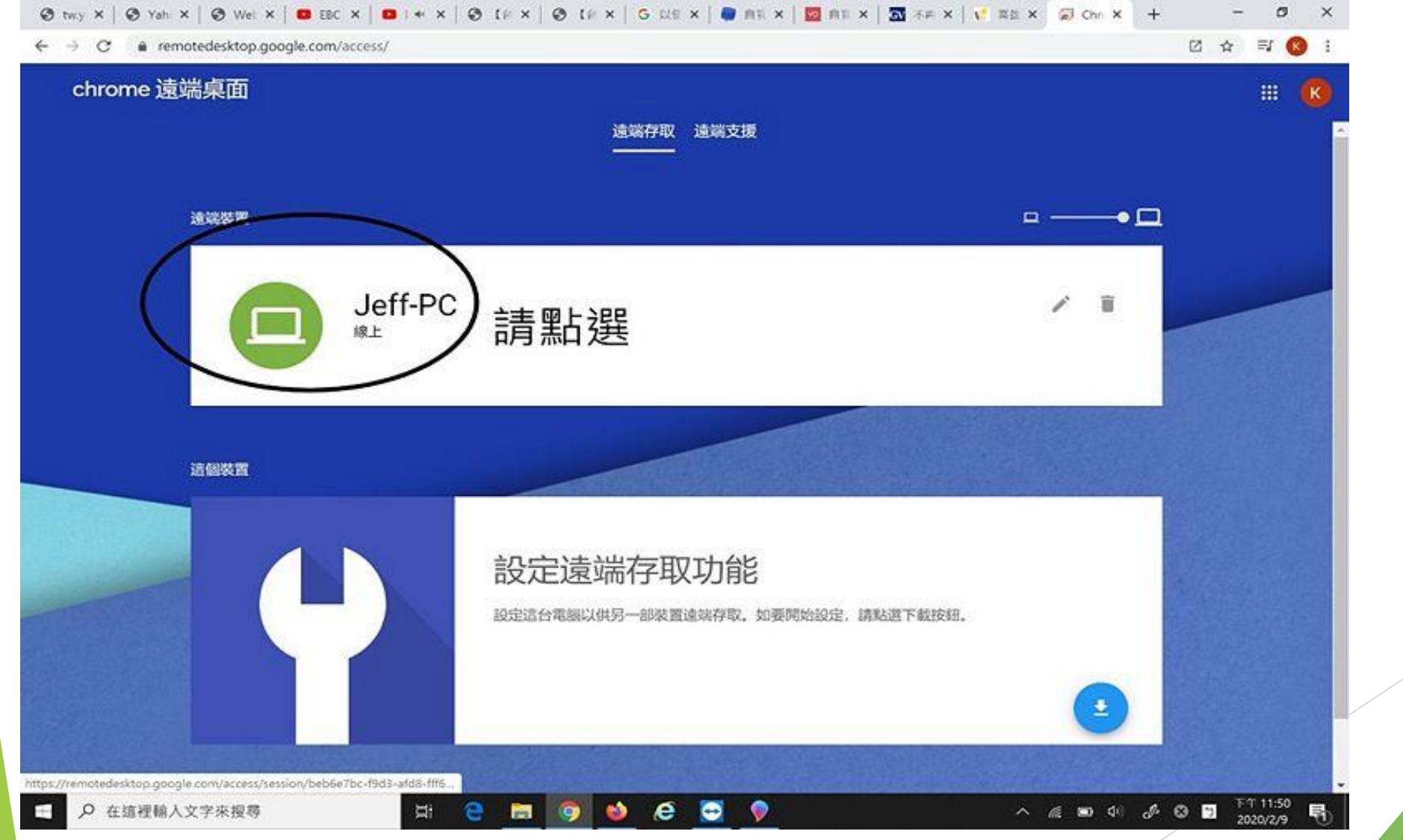

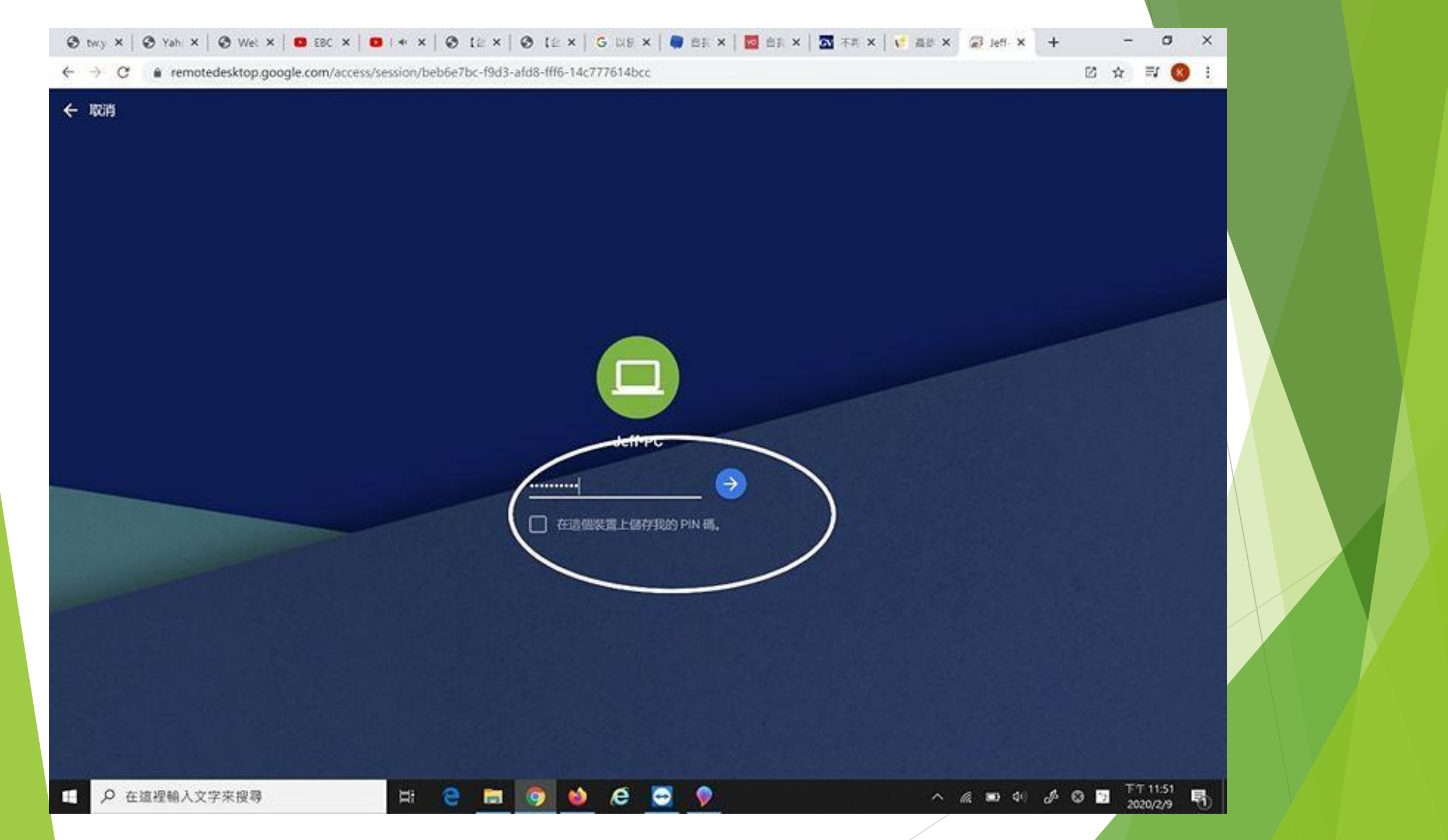

### 如何讓其他人也可以連您的電腦

# 進入Chrome Remote Desktop後,點選"產生存取碼"後,告知要連進你電腦的同仁存取碼並在5分鐘內連線,若5分鐘內沒連線需重新產生

| chrome 遠端桌面 |      | 遺端存取 遺端支援                                          |                                                   |                             | K      |
|-------------|------|----------------------------------------------------|---------------------------------------------------|-----------------------------|--------|
|             | 這個裝置 |                                                    |                                                   |                             |        |
|             | ?    | 取得支援<br>助要讓他人存取這台電腦,你必須產生一次性存取碼,並提供給對方 <b>知要</b> 或 | '產生存取碼"並將號碼告<br>連線協助處理問題的同仁<br><u>產生在服碼</u>       |                             |        |
|             | 這端裝置 |                                                    |                                                   |                             |        |
|             | 8    | 提供支援<br>如要連線至遠端電腦及存取遠端電腦,請輸入使用者提供的一次性存取碼。<br>存取碼   | 連續 你要在這部裝置上交裝                                     | [Chrome                     | ×<br>遠 |
|             |      |                                                    | 桌面」嗎? 唐相程式变<br>將可以使用更多體盤快<br>工具列占用的空間也會<br>不用了,謝謝 | 装完成後,<br>転鍵,瀏覽<br>シシ。<br>安装 | 你      |

# ▶報告結束! 謝謝玲聽!

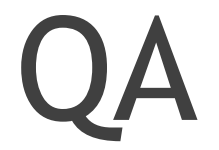

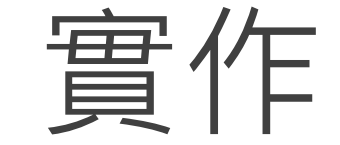